## Tuto Loiretek : Rechercher et réserver un matériel d'animation

Pour rechercher et réserver un matériel d'animation, identifiez-vous tout d'abord via le bouton « Mon compte » en haut à droite grâce au numéro de carte de votre structure et votre mot de passe.

Cliquez ensuite sur "Espace partenaire" dans la barre de menu, puis "Animer sa bibliothèque". Cette rubrique vous permet de découvrir toute l'offre de médiation culturelle qui vous est proposée par la Médiathèque départementale. Régulièrement, des articles vous informent des nouveautés mises à votre disposition, et vous suggèrent des idées d'animations.

Pour découvrir l'ensemble des malles d'animation à votre disposition, cliquez sur "Toutes nos malles thématiques" sur le menu de gauche. S'affiche alors la liste de toutes nos malles thématiques : vous pouvez affiner votre recherche en cliquant sur les filtres qui vous sont proposés à droite de la liste.

Si vous souhaitez rechercher une malle thématique sur un sujet précis, vous pouvez aussi passer par la recherche avancée sur le catalogue, en filtrant par le support "malle thématique".

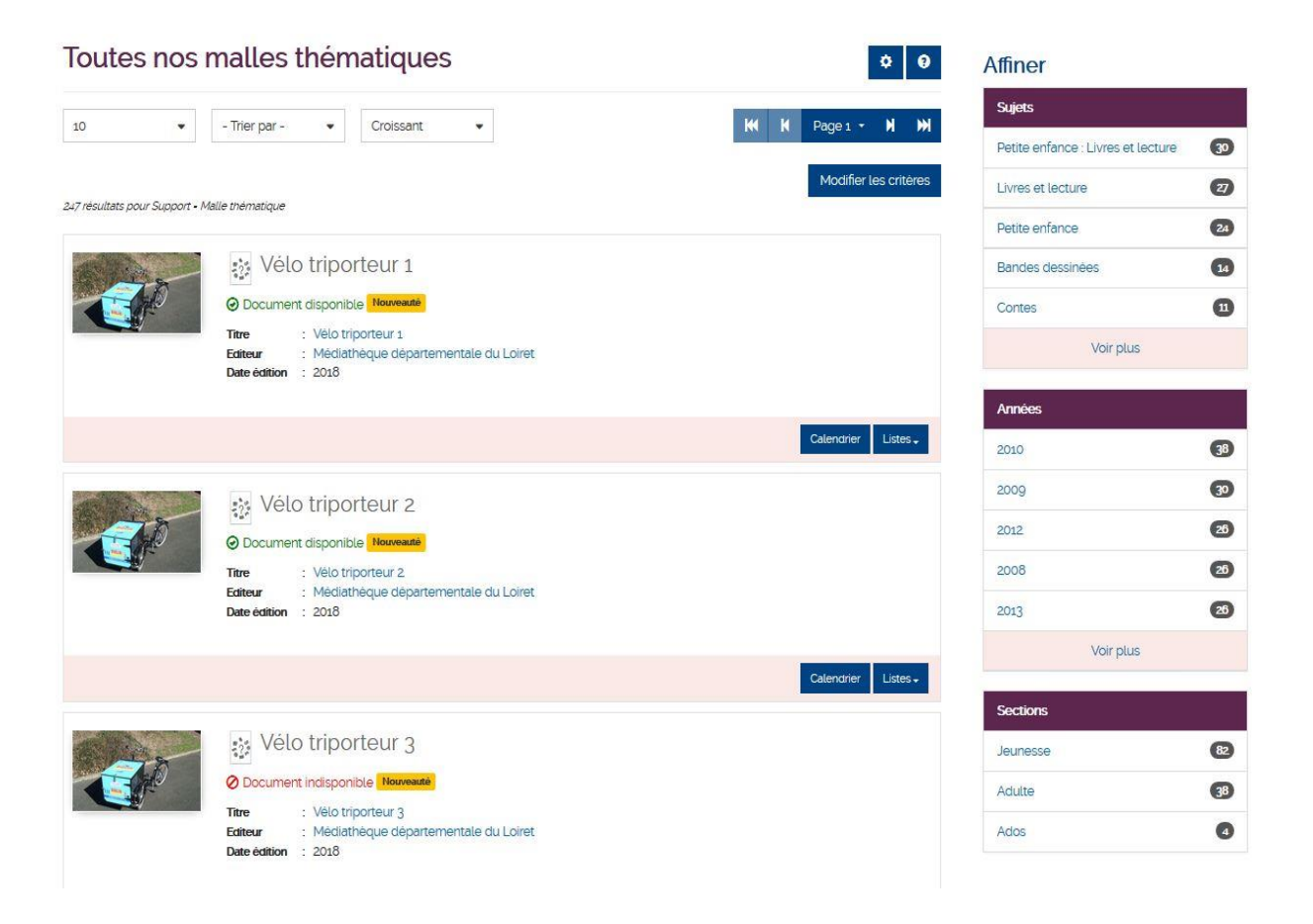

Loirete

Loiret

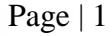

## **Réserver une malle :**

| sque vous<br>la liste o | s avez arré<br>ou dans le | eté votre choix sur u<br>détail de la notice d                                                                                                    | ine malle, cliquez su<br>le la malle :                                                                                                    | ur le bouton                                                                                                    | Calendrier                                                                                                    | directemen             |
|-------------------------|---------------------------|----------------------------------------------------------------------------------------------------|----------------------------------------------------------------------------------------------------|----------------------------------------------------------------------------------------------------|----------------------------------------------------------------------------------------------------|------------------------|
|                         | 3                         | Raconte-tapis : Le pit bo   Tirreta Raconte-tapis : Le pit bo   Entimuté Orléans : Médathèqué d   Corrier : Élive : Lapis de lecture   Résume : Le raconte-tapis et faibu   oi l'asse devant un blaireau qui voudre   li fuit en provoquant la panique parmi les   possibilité d'avoir suit une journee de sen   possibilité d'avoir suit une journee de sen   Suite : : Saite :   Cortes :   Lien : : : Dur en savoir plus decor   Du même éditeur | D'ÉTÉ bonhomme des bois<br>partementale du Loiner 2018<br>- 5 personages - 1 inventière/consells d'entreti<br>m dont l's'insprie invitent à recorter et à vivre au<br>It bien le manger tout comme le renard. le loup e<br>animaux. Un contre randonnee pour jouer à se f<br>et la magie du tapis narratif opère. A emprunter<br>sibilisation à l'utilisation des raconte-tapis. Le cor<br>c, | en - 1 livret de présentation.<br>utrement l'histoire de ce petit homme<br>et l'ours qu'il croise ensuite. Quand il<br>ir peur. Un décor en tissue et en reil<br>pour créer un temps fort dans l'heur<br>inditionnement précorisé pour prése | e qui se promène dans la foi<br>se rend compte qu'il est su<br>lef, des personnages que l'é<br>e du conte. Il est fortement<br>rver les raconte-tapis ne | ¢<br>rét<br>ivit,<br>m |
| Exemplaires             |                           |                                                                                                    |                                                                                                    |                                                                                                    |                                                                                                    |                        |
| Trier les documents     |                           | ~                                                                                                    |                                                                                                    |                                                                                                    |                                                                                                    |                        |
| Code barre              | Titre                     |                                                                                                    | Auteur                                                                                                    | Support                                                                                                    | Section                                                                                                    |                        |
| 16401410705             | Le p'tit bonhomme         | des bois                                                                                                    | Delye, Pierre (1968)                                                                                                    | Livre                                                                                                    | Jeunesse                                                                                                    |                        |
| 16401407040             | Le p'tit bonhomme         | des bois                                                                                                    | Hammam, Fatma                                                                                                    | Jeu                                                                                                    | Jeunesse                                                                                                    |                        |
| F10320                  | Raconte-tapis : Le        | p'tit bonhomme des bois                                                                                                    |                                                                                                    | Malle thématique                                                                                                    | Jeunesse                                                                                                    |                        |
| <                       |                           |                                                                                                    |                                                                                                    |                                                                                                    |                                                                                                    | >                      |

S'ouvre alors le calendrier de réservation de la malle concernée. Le calendrier vous permet seulement de voir les dates de disponibilité de la malle que vous souhaitez réserver. Il n'est pas interactif. Lorsqu'un point vert est affiché sur la date, c'est que la malle est déjà réservée par une autre structure. En cliquant sur le calendrier, vous pouvez voir la réservation ou le prêt en cours.

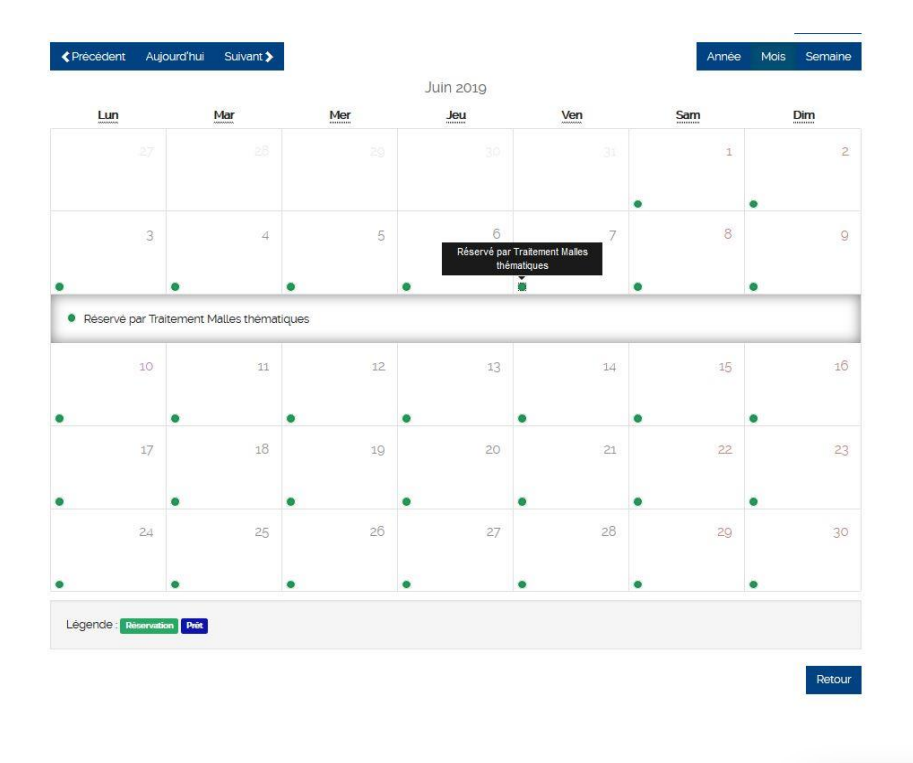

Loiret

Loiret

Calendrier de la valise Raconte-tapis : Le p'tit bonhomme des bois

| Réservation          |                            |                         |                         |                       |            |      |          |
|----------------------|----------------------------|-------------------------|-------------------------|-----------------------|------------|------|----------|
| Date de début *      |                            |                         |                         |                       |            |      |          |
| ]]/mm/aaaa           |                            |                         |                         |                       |            |      |          |
| Date de fin "        |                            |                         |                         |                       |            |      |          |
| jj/mm/aaaa           |                            |                         |                         |                       |            |      |          |
| Description de votre | projet d'animation - Possi | bilité de livraison pou | ir les bibliothéques pa | artenaires à préciser | ci-dessous |      |          |
| Informations comple  | émentaires                 |                         |                         |                       |            |      |          |
|                      |                            |                         |                         |                       |            |      | Réserver |
| Précédent Auj        | ourd'hui Suivant 🗲         |                         |                         |                       | Année      | Mois | Semaine  |
|                      |                            |                         | Avril 2019              |                       |            |      |          |
| Lun                  | Mar                        | Mer                     | Jeu                     | Ven                   | Sam        | D    | lim      |
| 1                    | 2.                         | 3                       | 4                       | 5                     | 6          |      | 7        |
|                      |                            |                         |                         |                       |            |      |          |
| 8                    | 9                          | 10                      | 11                      | 12                    | 13         |      | 14       |
| 15                   | 16                         | 17                      | 18                      | 19                    | 20         |      | 21       |
| 22                   | 23                         | 24                      | 25                      | 26                    | 27         |      | 28       |
| 29                   | 30                         |                         |                         |                       |            |      |          |

Si rien n'est affiché, la malle est disponible : remplissez dans le pavé de réservation les dates de début et de fin de réservation que vous souhaitez. N'oubliez pas de nous informer de votre projet d'animation et de votre souhait de vous faire livrer.

Il ne vous reste plus qu'à valider votre réservation en cliquant sur le bouton "Réserver".

Un mail récapitulatif de votre demande de réservation est immédiatement envoyé sur la messagerie de votre structure. Dans les jours suivants, vous recevrez de notre part un mail de confirmation de mise à disposition de la malle réservée.

Des délais de préparations de 15 jours sont à prendre en compte !

Lorsque vous prendrez possession de la malle, un Procès verbal de prise en charge devra être signé par vous-même ou un responsable de votre structure.

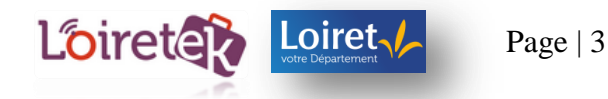

0